# Käsiohjelman lisääminen verkkoon

Ohjeistus 2024

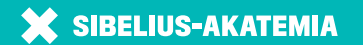

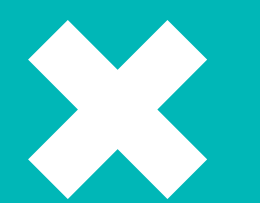

Tästä ohjeistuksesta löydät tarvittavat tiedot käsiohjelman lisäämiseen verkkoon. Käy se siis huolellisesti läpi. Mikäli vastausta ei löydy ohjeesta, ole yhteydessä viestintään.

# Kirjaudu sisään sisällönhallintaan

**×** Mene osoitteeseen

https://www.uniarts.fi/wp-admin

- **×** Kirjoita käyttäjätunnus/sähköpostiosoite ja salasana
  - **\*** Jos salasana on hukassa, klikkaa ''salasana hukassa?" ja toimi ohjeiden mukaan
- × Klikkaa ''kirjaudu sisään

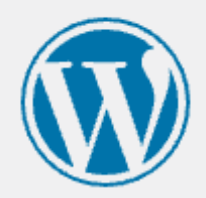

| riikkahanni  | nen |              |     |
|--------------|-----|--------------|-----|
| Salasana     |     |              |     |
| •••••        |     | ••••         | ۲   |
| Muista minut |     | Kirjaudu sis | ään |
|              | OR  |              |     |

# Lisää dokumentti-sivu

- **×** Mene hiirellä ylänavigaatiossa olevan '+ Uusi'' tekstin päälle
- **×** Klikkaa "dokumentti"

| ሕ Omat sivustoni        | 🖀 Taideyliopisto | 🕂 Uusi                 | Purge Cache  | 😰 Show all languages | ;  |
|-------------------------|------------------|------------------------|--------------|----------------------|----|
| Ohjausnäkymä 🔸          | Ohjausnäk        | Media<br>Sivu          |              |                      |    |
| ivu<br>at sivustoni     | Sivustosi sisäl  | Artikkeli<br>Kampania  |              |                      | ^  |
| Shurt                   | 📘 192 sivua 🌘    | Dokumen                | tti          |                      |    |
| Artikkelit              | WordPress 6.1.1  | Tapahtum<br>Yleistieto | la           | pisto.               |    |
| Ohjeet                  | Aktiviteetti     | Ohje<br>Rakennuk       | set ja tilat |                      | ^  |
| Yleistiedot             |                  | Avoin kur              | ssi          | vieläl               |    |
| Koulutusohjelmat        |                  | Henkilöt<br>Hanke      |              | viela!               |    |
| Hankkeet                |                  | Koulutuso              | ohjelma      |                      |    |
| Kampanjat               | Gravity Forms    | Yksiköt                |              |                      | ^  |
| Rakennukset ja<br>tilat | Otsikko          | Lomake                 |              | Lukemattomat         | Su |

# **Dokumentti-sivun muokkaus**

- **×** Aloita lisäämällä otsikko heti sivun alkuun lisää otsikko -kohtaan
  - × Käsiohjelma: Konsertin nimi
- × Lisää ote-kohtaan lyhyt info konsertista
  - \* ''Matti Meikäläisen jatkotutkintokonsertti 4.4.2024 Black Boxissa''
  - \* Ote löytyy oikeasta palkista Artikkelikuvaosuuden alta, kun Päivitä/julkaise – napin vieressä oleva hammasratas-nappi on klikattu aktiiviseksi
- **×** Siirry oikeassa palkissa <u>Yksiköt</u>-kohtaan
  - **×** Valitse Sibelius-Akatemia

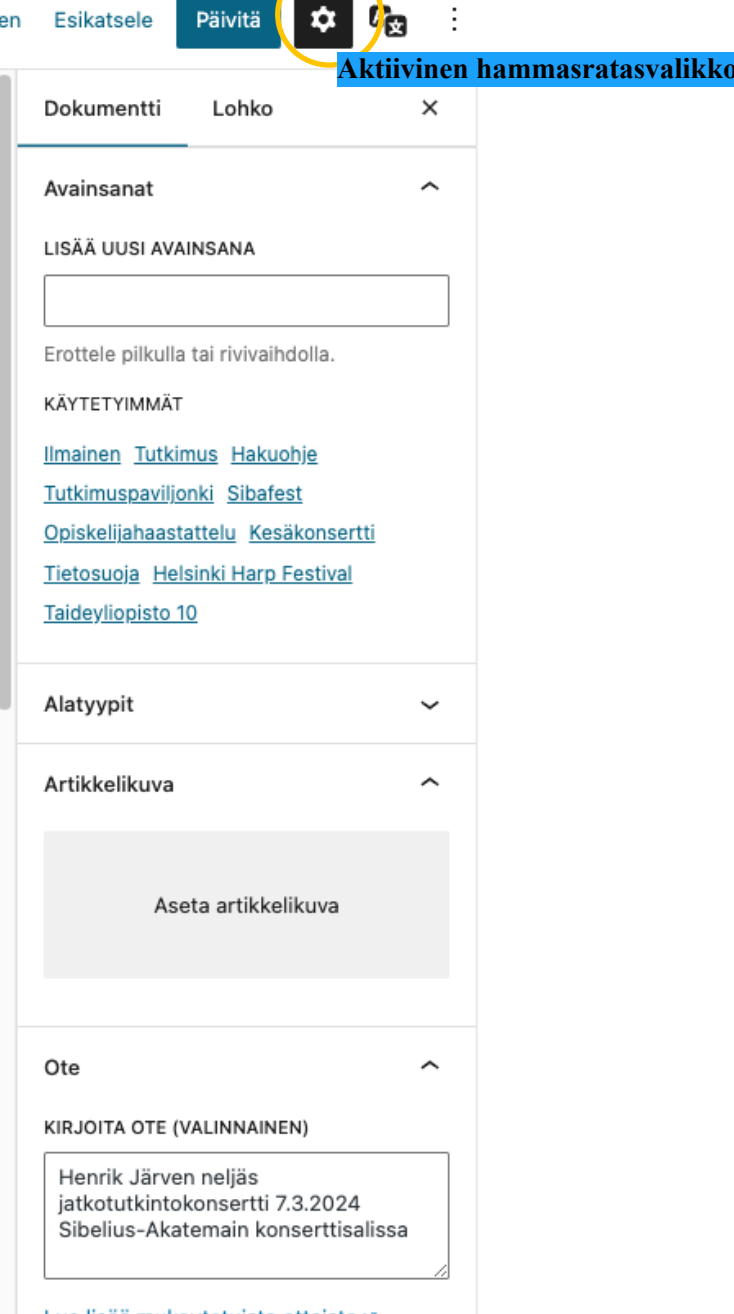

### **Dokumentin lisääminen**

- × Klikkaa dokumentin tiedostot kohdasta lisää rivi
  - **×** Klikkaa lisää tiedosto
  - **\*** Valitse siirrä tiedostoja
  - Voit raahata tähän pdf-dokumentin suoraan, tai vaihtoehtoisesti voit hakea sen valitse tiedostot – komennolla
  - **\*** Muokkaa tässä kohtaa vielä dokumentin otsikko vastaamaan sivun nimeä
  - **×** Klikkaa valitse
- **×** Valittu tiedosto on nyt sivulla tiedostot-kohdassa
  - **×** Voit tarvittaessa lisätä myös muita tiedostoja sivulle samaan tapaan

| Käsiohjelma: Henrik<br>Järvi – Selim<br>Palmgrenin yksinlau-<br>lut 1900–1944 |                                                                                                    |   |  |  |
|-------------------------------------------------------------------------------|----------------------------------------------------------------------------------------------------|---|--|--|
| Lata                                                                          | a käsiohjelma oheisen linkin kautta.                                                                                                    | 3 |  |  |
| Tiede                                                                         | stot<br>dokumenttiin liittyvät tiedostot. Lisää rivi -painikkeesta saat lisättyä uuden tiedoston.<br>Tiedosto<br>Lataa tai valitse tiedosto. Voit muokata sivustolla näkyvää tiedoston nimeä sen<br>lisäämisen jälkeen. |   |  |  |
| 1                                                                             | Käsiohjelma: Henrik Järvi – Selim Palmgrenin yksinlaulut<br>Tiedoston nimi: 26c2d5b2-palmgren-korjattu.pdf<br>Tiedoston koko:                                                                                           |   |  |  |

# Sivun julkaiseminen

- **×** Kun kaikki on valmista klikkaa julkaise
  - \* Tässä kohtaa sivu kysyy vielä, oletko valmis julkaisemaan, kilikkaa uudestaan julkaise
- **×** Klikkaa näytä dokumentti

|         |                            | Tervehdys,                   | Riikka Hä            | nninen             |                |                 |        |
|---------|----------------------------|------------------------------|----------------------|--------------------|----------------|-----------------|--------|
| luonnos | Esikatsele                 | Julkaise                     | <b>\$</b>            |                    |                |                 |        |
|         | Dokumentti                 | Lohko                        |                      | ×                  |                |                 |        |
|         | Yhteenveto                 |                              |                      | ^                  | 1              |                 |        |
|         | Näkyvyys                   | Julki                        | nen                  |                    | Ш              |                 |        |
|         | Julkaise                   | Välitt                       | tömästi<br>Terve     | enavs.             | RIIKK          | ateanni         | nen Da |
|         | URL                        | Ju                           | ılkaise              |                    |                | Peruuta         |        |
| •       | Od<br>KIRJOITT<br>Riikka — | Oletko v<br>Tarkista         | valmis ju<br>asetuks | ulkaise<br>set enr | emaa<br>nen ju | n?<br>Ilkaisua. |        |
|         | Avainsa                    | Taideyliopisto<br>uniarts.fi |                      |                    |                |                 |        |
|         |                            | Näkyvy                       | ys: Julki            | nen                |                |                 | ~      |
|         |                            | Julkaisu: Välittömästi 🗸     |                      |                    | ~              |                 |        |
|         |                            | Ehdotus                      | s: Lisää             | avains             | anat           |                 | ~      |
|         |                            |                              |                      |                    |                |                 |        |

# Käsiohjelmalinkin lisääminen tapahtumasivulle (1)

- **×** Kopioi dokumentti-sivun osoite
- **×** Avaa uuteen välilehteen se tapahtuma, jonka käsiohjelma on kyseessä
  - × Klikkaa tapahtumasivulla muokkaa tapahtumaa
- **\*** Mene tapahtumasivulla ohjelma-väliotsikon kohdalle
- **×** Paina enter, jotta saat uuden rivin aktiiviseksi
- **×** Kirjoita ''tutustu käsiohjelmaan''
  - **\*** Maalaa teksti, jolloin sen yläpuolelle tulee työkalurivi
    - × Valitse linkkityökalu

Tutustu käsiohjelmaan

liedsäveltäjänä erityisen mielenkii

#### Esiintyjät

- Henrik Järvi, piano
- Jenni Lättilä, sopraano
- Rabbe Österholm, baritoni

#### Ohjelma

### Käsiohjelmalinkin lisääminen tapahtumasivulle (2)

Oletus

Lohkon tekstin kieli

Lead

~

- **×** Lisää ''hae tai kirjoita osoite'' kohtaan käsiohjelmasivun linkki
- × Paina palkin vieressä olevaa nuolta, jotta linkki menee paikoilleen
- **×** Päivitä sivu klikkaamalla sinistä päivitä-nappia

| Tutustu käsiohjelmaan   | Tutustu käsiohjelmaan                     | Tervehdys, Riikka Hänninen 👂                           |
|-------------------------|-------------------------------------------|--------------------------------------------------------|
| Hae tai kirjoita osoite | rvi-selim-palmgrenin-yksinlaulut-1900-194 | Esikatsele Päivitä 🌣 🕰 :<br>Tapahtuma Lohko X          |
| opus 5 (1900).          |                                           | Kappale<br>Aloita kaiken kerronnan<br>perusaineksella. |
|                         |                                           | Tyylit                                                 |

# Konsertin jälkeen

- **×** Kun konsertti on ohi, käsiohjelmasivu tulisi poistaa tai vaihtaa luonnokseksi
  - **\*** Käsiohjelmia kertyy vuosittain paljon, jolloin myös dokumentti-sivujen määrä lisääntyy
  - × Nämä sivut saattavat myös sekoittaa uniarts-sivun sisäistä navigaatiota
- **×** Mene käsiohjelmasivulle esimerkiksi tapahtumasivun kautta
  - **\*** Klikkaa dokumentti-sivun ylänavigaatiossa olevaa muokkaa dokumenttia -painiketta
  - **×** Klikkaa oikeassa palkissa olevaa punaista siirrä roskakoriin –painiketta tai päivitä –napin vieressä olevaa vaihda luonnokseen -painiketta
  - **×** Jos siirrät sivun roskakoriin, odota rauhassa. Kun sivu on siirretty, wordpress heittää sinut pois sivulta.

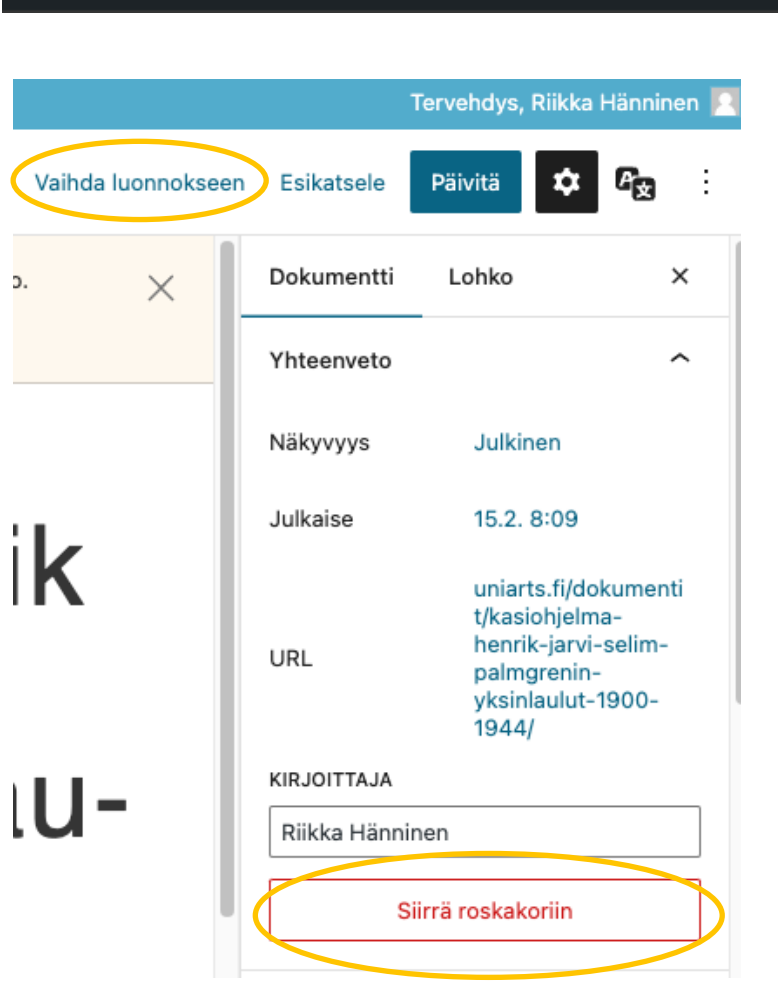

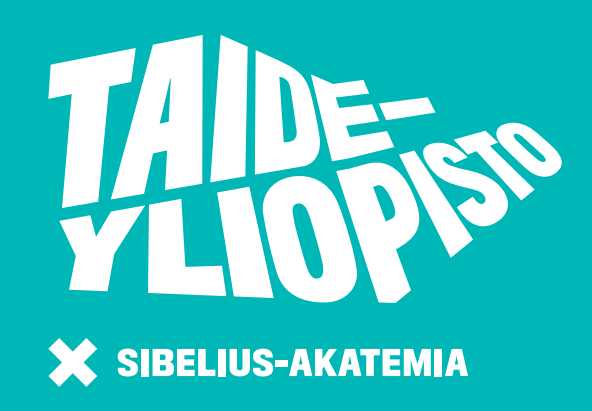

Kysymyksiä? Ole yhteydessä: riikka.e.hanninen@uniarts.fi siba.viestinta@uniarts.fi